# Generate a certificate renewal request User Guide

# Content

| 1.                                  | Int | roduction                                                          | 2  |
|-------------------------------------|-----|--------------------------------------------------------------------|----|
| 2.                                  | So  | ftware requirements                                                | 2  |
| 3.                                  | Pro | ocess for generating a subsequent certificate request              | 2  |
| 3                                   | .1. | Software Inspection                                                | 3  |
| 3                                   | .2. | Selecting a certificate to create a subsequent certificate request | 5  |
| 3                                   | .3. | Data control                                                       | 7  |
| 3                                   | .4. | Addition and amendment of some data                                | 8  |
| 3.5. Generate a certificate request |     | Generate a certificate request                                     | 10 |
| 3                                   | .6. | Signing and sending a follow-up certificate request                | 14 |
| 4.                                  | Tro | oubleshooting                                                      | 15 |

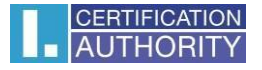

# 1. Introduction

This document serves as a guide on how to proceed when generating a subsequent certificate request via the website.

# 2. Software requirements

The computer on which the certificate request will be generated must meet the following requirements:

2.1. Operating system

- Windows 10
- Windows 11
- MacOS

## 2.2. Supported browsers are:

- Microsoft Edge
- Chrome
- Firefox
- Opera

2.3. Javascript scripting support enabled in the internet browser, support for storing cookies.

2.4. I.CA PKIService host component and extension installed

2.5. I.CA SecureStore Card Manager (only in case of generating a request for a smart card)

# 3. Process for generating a subsequent certificate request

The procedure for generating a subsequent certificate request is divided into several steps:

- 1. System Test
- 2. Certificate selection
- 3. Verification
- 4. Creating the request
- 5. Finalization

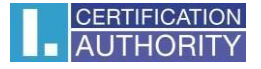

# 3.1. Software Inspection

To facilitate the check of your computer's readiness to generate a request, a control page is displayed when the request generation begins, which verifies the presence of key software components.

| > > 2. Certificate selectio                                                                                                    | n >>>>                    | 3. Verification                       |                                                                              | 4. Creating the request                                            |                                                                                          | 5. Finalization                                                                                        |  |  |  |  |  |  |
|----------------------------------------------------------------------------------------------------|---------------------------|---------------------------------------|------------------------------------------------------------------------------|--------------------------------------------------------------------|------------------------------------------------------------------------------------------|----------------------------------------------------------------------------------------------------|--|--|--|--|--|--|
|                                                                                                    |                           |                                       |                                                                              |                                                                    |                                                                                          |                                                                                                    |  |  |  |  |  |  |
|                                                                                                    |                           |                                       |                                                                              |                                                                    | System Test                                                                              |                                                                                                    |  |  |  |  |  |  |
| New a test of the readinges of your personal computer to graptice request for inquing a subcomucht partificate will take place  |                           |                                       |                                                                              |                                                                    |                                                                                          |                                                                                                    |  |  |  |  |  |  |
| Now a test of the readiness of your personal computer to create a request for issuing a subsequent certificate will take place. |                           |                                       |                                                                              |                                                                    |                                                                                          |                                                                                                    |  |  |  |  |  |  |
|                                                                                                    | O Your o                  | computer is be                        | eing testec                                                                  | ł                                                                  |                                                                                          |                                                                                                    |  |  |  |  |  |  |
|                                                                                                    | he readiness of your pers | he readiness of your personal compute | he readiness of your personal computer to create a rec<br>Vour computer is b | he readiness of your personal computer to create a request for iss | he readiness of your personal computer to create a request for issuing a subsequent cert | he readiness of your personal computer to create a request for issuing a subsequent certificate will t |  |  |  |  |  |  |

In case of absence of the component and extension **I.CA PKIService Host**, an error message appears, see below.

|                | Creating a request for a subsequent certificate                                                                                                  |
|----------------|----------------------------------------------------------------------------------------------------|
| 1. System Test | >>>>       2. Certificate selection       >>>>       3. Verification       >>>>>       4. Creating the request       >>>>>       5. Finalization |
| System Te      | st                                                                                                    |
|                | Component I.CA PKIServiceHost not installed on your computer. Install the missing component I.CA PKIServiceHost                                  |
|                |                                                                                                    |
|                |                                                                                                    |
|                | Creating a request for a subsequent certificate                                                                                                  |
| System Test    | >>>>       2. Certificate selection       >>>>       3. Verification       >>>>>       4. Creating the request       >>>>>       5. Finalization |
| ystem Test     |                                                                                                    |
|                | Extension is not installed. Install the missing <u>Extension</u> .                                                                               |
|                |                                                                                                    |
|                |                                                                                                    |

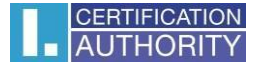

Click on the highlighted **PKIServiceHost** and **Extension I.CA** to download and then install the necessary components to generate the request. After successful installation, restart your browser. The page will test the computer, if no problems are detected, you will proceed to the actual creation of the subsequent certificate request.

If an error occurs during the check, you cannot continue the creation a subsequent certificate request. First, you need to fix the error that prevents you from creating a certificate request. The meaning of error messages is given in the following chapters.

## 3.1.1. Unsupported Operating System

To generate the request, you must use one of the operating systems listed in Chapter 2.

## **3.1.2. Unsupported Internet Browser**

To generate the request, you must use one of the browser versions listed in Chapter 2.

## 3.1.3. JavaScript Support

The certificate request generation pages require JavaScript scripting support. If this check fails, it most likely means that scripting support is disabled in your browser settings. Enable JavaScript scripting support in your browser.

#### 3.1.4. I.CA PKIServiceHost

The site requires the I.CA PKIService Host component installed for its functionality. Make sure you have it installed. If you do not have the component installed on your computer, use the highlighted name I.CA PKIService Host to download it, after installation you need to restart the browser.

# 3.1.5. Extensions (add-on) I.CA PKIServiceHost

Next, you need to have the extension installed and enabled in your browser. By clicking on the highlighted name Extension, the browser will redirect you to the settings, where you can find and install the extension, after installation you need to refresh the page.

#### 3.1.6. Storage of cookies

For the request generation site to work properly, it is necessary that your browser allows the site to store cookies. If you have cookies disabled, enable them.

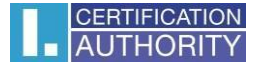

# 3.2. Selecting a certificate to create a subsequent certificate request

If the scan process went smoothly, the page will display a form where you select a valid certificate to issue a follow-up certificate for.

| Certificate selection            | - Select the first certific | ate                                                |                                    |                             |                       |
|----------------------------------|-----------------------------|----------------------------------------------------|------------------------------------|-----------------------------|-----------------------|
| GMART CARD I.CA<br>OTHER STORAGE | Full name                   | Certificate number                                 | Valid until                        | Certificate type            |                       |
| THE WINDOWS                      |                             | 12247678                                           | 04.12.2024                         | Qualified twin certificat   | e CZ                  |
| STORAGE                          |                             | 12252095                                           | 13.12.2024                         | Qualified twin certificat   | e CZ                  |
|                                  |                             | 3298164                                            | 19.06.2025                         | Commercial personal c       | ertificate for IdP    |
|                                  |                             | 12336151                                           | 17.07.2025                         | Qualified twin certificat   | e CZ                  |
|                                  |                             | 12373834                                           | 02.10.2025                         | Qualified twin certificat   | e CZ                  |
|                                  | _                           |                                                    | Continue                           |                             |                       |
| C                                | reating a req               | uest for a su                                      | ubseque                            | nt certificate              |                       |
| I. System Test > > > >           | 2. Certificate selection    | ->>> 3. Verification                               | n >>>>                             | 4. Creating the request     | >>>> 5. Finalizat     |
|                                  | - Warning on valid cer      | tificates                                          |                                    |                             |                       |
| Certificate selection            |                             |                                                    |                                    |                             |                       |
| Certificate selection            | rtificate for which you war | nt to issue a subsequent<br>issuing a subsequent o | certificate is lon<br>certificate? | ger than 30 days. Are you s | ure you want to start |

If your certificate is stored in the Windows store, leave the **Windows Personal certificate store** selected. If your certificate is on a I.CA smart card, select **Smart Card I.CA (Other storage).** 

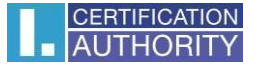

# For a certificate stored in the MacOS repository, select **Keychain Access in MACOS**.

| reating a reque                | est for a sub                                                                               | sequent ce                                                                                                    | rtificate                                                                                                    |                                                                                                    |
|--------------------------------|---------------------------------------------------------------------------------------------|----------------------------------------------------------------------------------------------------|----------------------------------------------------------------------------------------------------|----------------------------------------------------------------------------------------------------|
| 2. Certificate selection >> 2  | > > 3. Verification                                                                         | >>>> 4. Creatir                                                                                                    | ng the request                                                                                                    | 5. Finalization                                                                                                    |
| - Select the first certificate | 9                                                                                           |                                                                                                    |                                                                                                    |                                                                                                    |
| Full name                      | Certificate number                                                                          | Valid until                                                                                                    | Certificate type                                                                                                    |                                                                                                    |
|                                | 12303627                                                                                    | 02.05.2025                                                                                                    | Qualified twir                                                                                                    | n certificate CZ                                                                                                    |
|                                |                                                                                             | Continue                                                                                                    |                                                                                                    |                                                                                                    |
|                                | 2. Certificate selection       > >         - Select the first certificate         Full name | Preating a request for a sub         2. Certificate selection         2. Certificate selection         - Select the first certificate         Full name       Certificate number         Image: Certificate selection         Image: Certificate selection | Example a request for a subsequent ce         2. Certificate selection       >>>>       3. Verification       >>>>       4. Creating         - Select the first certificate         Full name       Certificate number       Valid until         Image: Certificate       12303627       02.05.2025         Continue | Example a request for a subsequent certificate         2. Certificate selection       >>>>         3. Verification       >>>>>         4. Creating the request       >         - Select the first certificate       -         Full name       Certificate number       Valid until       Certificate type         Image: 12303627       02.05.2025       Qualified twin         Continue       - |

Depending on your previous choice, a list of certificates for which a subsequent certificate can be issued is offered. If you selected **Smart Card I.CA**, you must have a reader connected and a smart card inserted.

A subsequent certificate can only be issued for such certificates that have not yet expired and that are not placed on the CRL (list of revoked certificates)!

If you receive an email notifying you that your certificate is about to expire, the email contains a URL where you can create a follow-up certificate request. The URL also includes the serial number of the certificate.

If you enter this URL into your browser, the certificate is selected automatically.

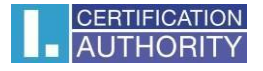

# 3.3. Data control

| Cr                          | Creating a request for a subsequent certificate           |                               |         |                         |  |                |  |  |
|-----------------------------|-----------------------------------------------------------|-------------------------------|---------|-------------------------|--|----------------|--|--|
| 1. System Test >>>> 2.      | Certificate selection >>>>>                               | 3. Verification               | > > > > | 4. Creating the request |  | 5. Finalizatio |  |  |
| Verification - Check that   | the information is up to date                             |                               |         |                         |  |                |  |  |
| ို PERSONAL DATA            | Personal data                                             |                               |         |                         |  |                |  |  |
| C CERTIFICATE<br>PROPERTIES | Full name E-mail in the certificate extensions<br>@ica.cz |                               |         |                         |  |                |  |  |
| 🖉 EDITABLE DATA             | Country<br>CZ                                             |                               |         |                         |  |                |  |  |
|                             | Other data                                                |                               |         |                         |  | ~              |  |  |
|                             |                                                           | (i) Are the data still valid? |         |                         |  |                |  |  |
|                             |                                                           | No, quit                      | Yes,    | continue                |  |                |  |  |

If the items in the certificate are up-to-date, click "**YES**, continue" to start generating the certificate request. For more detailed information, expand the "Other information" option.

# Creating a request for a subsequent certificate

| 0                         |                                           |                                                             |  |  |  |  |  |
|---------------------------|-------------------------------------------|-------------------------------------------------------------|--|--|--|--|--|
| S PERSONAL DATA           | Certificate settings                      |                                                             |  |  |  |  |  |
| CERTIFICATE<br>PROPERTIES | Period of validity<br>365                 | Algorithm thumbnails / Key length<br>sha256Algorithm / 2048 |  |  |  |  |  |
| C EDITABLE DATA           | Certificate sent in the ZIP format<br>Yes | Revocation password                                         |  |  |  |  |  |
|                           | Key Repository Type (CSP)                 | Allow exporting the key                                     |  |  |  |  |  |
|                           | Operating System Windows                  | Yes                                                         |  |  |  |  |  |
|                           | Allow the strong key protection<br>Yes    |                                                             |  |  |  |  |  |
|                           | (i) Are the data still valid?             |                                                             |  |  |  |  |  |

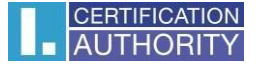

The **"CERTIFICATE PROPERTIES"** section displays the settings of the existing certificate, such as the certificate serial number or storage type.

If any item in the certificate has changed, continue by clicking on **"Editable data"** and continue in the manual to point 3.4 Addition and change of certain data.

## 3.4. Addition and amendment of some data

In the **"EDITABLE DATA" section**, you can influence some of the data that will be contained in your subsequent certificate.

| Cr                        | eating a request for a subsequent certificate                                                |  |  |  |  |  |
|---------------------------|----------------------------------------------------------------------------------------------|--|--|--|--|--|
| System Test >>>> 2.       | Certificate selection >>>> 3. Verification >>>> 4. Creating the request >>>> 5. Finalization |  |  |  |  |  |
| Verification - Check that | the information is up to date                                                                |  |  |  |  |  |
| 우 PERSONAL DATA           | Editable data                                                                                |  |  |  |  |  |
| CERTIFICATE<br>PROPERTIES | Key Repository Type (CSP) (mandatory) Revocation password ()                                 |  |  |  |  |  |
| 2 EDITABLE DATA           | <ul> <li>Allow exporting the key (2)</li> <li>Allow the strong key protection (3)</li> </ul> |  |  |  |  |  |
|                           | Certificate sent in the ZIP format RsassaPss certificate signing algorithm (?)               |  |  |  |  |  |
|                           | Data to delete                                                                               |  |  |  |  |  |
|                           | Check the data you want to delete here.<br>IK MPSV                                           |  |  |  |  |  |
|                           | 1234567890                                                                                   |  |  |  |  |  |
|                           | () If you require other information to be changed, please request a new certificate here.    |  |  |  |  |  |
|                           | Save changes                                                                                 |  |  |  |  |  |
|                           |                                                                                              |  |  |  |  |  |

#### Password for invalidation:

If the private key is compromised, the data changes (name change, address...) or there are other reasons why the certificate should not be used anymore, the certificate must be revoked.

The certificate can be revoked via the web interface. When a certificate is revoked, you will be prompted to enter the password for revocation.

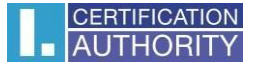

If you do not enter a password, the password set for the existing certificate will be used as the certificate revocation password.

If you choose to enter a different password, it must be between 4 and 32 characters long. Only uppercase and lowercase letters without diacritics and numbers are allowed.

## Key Store Type (CSP):

For **Key Store Type (CSP)**, choose the cryptographic module (CSP) that will generate your private key. All CSPs shown here are installed on your computer.

#### To export the private key:

If the key storage type (CSP) you choose supports private key export, you are offered the option to enable private key export. This option allows you to export the certificate including the private key. This will allow you to transfer the private key between storages. In such a case, key management requires increased caution due to the higher risk of theft/misuse.

#### Strong private key protection:

If the key storage type (CSP) you choose supports strong private key protection, you are given the option to enable strong private key protection. Each time you use your key, you will be notified that your key is in use.

You then have the option to choose between: Medium - you will always be notified by an informative message Strong - You will be required to enter a password before each use

#### To edit an email:

If an e-mail address is included in an existing certificate, you have the option to remove it from the subsequent certificate. In most cases, a change is not possible, in this case please ask for a new certificate with corrected data.

#### Unauthorized certificate content

In some rare cases, your certificate may contain extended key uses and subject alternative names that may not already be present in the certificate according to the certification policy. In this case, you will see a warning and you must remove these extensions before continuing.

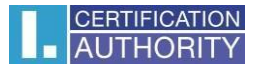

## 3.5. Generate a certificate request

The following steps are slightly different for each type of key store (CSP):

3.5.1. Smart Card I.CA - Microsoft Smart Card Key Storage \ I.CA SecureStore PKCS11# Library If you choose Microsoft Smart Card Key Storage as the key storage type when filling out the requestor information, the procedure for generating the request is as follows:

First, you will see the following dialog. At this point, your private key is generated. Creating a private key can take several tens of seconds.

|                |          | Creating a re            | equest      | for a sul       | oseque      | ent certificate         | ;                  |                 |
|----------------|----------|--------------------------|-------------|-----------------|-------------|-------------------------|--------------------|-----------------|
| 1. System Test | >>>>     | 2. Certificate selection | >>>>        | 3. Verification | >>>>        | 4. Creating the request | <b>&gt;&gt;</b> >> | 5. Finalization |
| Creating t     | the requ | est                      |             |                 |             |                         |                    |                 |
|                |          | 🔘 Sign                   | ing the rec | quest for the o | qualified c | ertificate              |                    |                 |
|                |          | 🔘 Signir                 | g the requ  | uest for the co | mmercial    | certificate             |                    |                 |

After the private key is created, you are asked to enter your card PIN.

| (?                                                         |              |   |     | × |  |  |  |  |  |
|------------------------------------------------------------|--------------|---|-----|---|--|--|--|--|--|
| PIN dialog                                                 |              |   |     |   |  |  |  |  |  |
| To process this operation, it is necessary<br>to enter PIN |              |   |     |   |  |  |  |  |  |
| PIN                                                        |              |   |     |   |  |  |  |  |  |
| ••                                                         | ••••••       |   |     |   |  |  |  |  |  |
| 🗹 Rem                                                      | Remember PIN |   |     |   |  |  |  |  |  |
|                                                            |              |   |     |   |  |  |  |  |  |
|                                                            | 0            | 2 | 4   |   |  |  |  |  |  |
|                                                            | 5            | 3 | 8   |   |  |  |  |  |  |
|                                                            | 6            | 9 | 7   |   |  |  |  |  |  |
|                                                            |              | 1 | <<< |   |  |  |  |  |  |
|                                                            | Ok Cancel    |   |     |   |  |  |  |  |  |

For a smart card, I.CA can also use the Microsoft Base Smart Card Crypto Provider storage type. In the case of creating a request on MacOS, the selected storage is I.CA SecureStore PKCS11# Library.

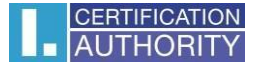

3.5.2. Microsoft Enhanced RSA and AES Cryptographic Provider (Windows Operating System) with Strong Private Key Protection

If you choose Microsoft Enhanced RSA and

AES Cryptographic Provider (or Microsoft Enhanced RSA and AES Cryptographic Provider /prototype/) and check the Enable strong key protection option, the procedure for generating the request is as follows:

| С                    | reating a request for a subsequent certificate                                                  |
|----------------------|-------------------------------------------------------------------------------------------------|
| 1. System Test >>>>  | 2. Certificate selection >>>> 3. Verification >>>> 4. Creating the request >>>> 5. Finalization |
| Creating the request | - Now, for the subsequent certificate request, the following is created                         |
|                      | The private key for the qualified certificate                                                   |
|                      | The request for the qualified certificate                                                       |
|                      | The private key for the commercial certificate                                                  |
|                      | The request for the commercial certificate                                                      |
|                      | Creating a new RSA signature key X                                                              |
|                      | An application is creating a Protected item.                                                    |
|                      | Crypto API Private Key                                                                          |
|                      | Security level set to Medium Set Security Level                                                 |
|                      | OK Cancel Details                                                                               |

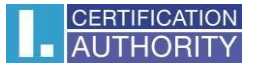

If you click Set **Security Level**, you will be able to change the security level.

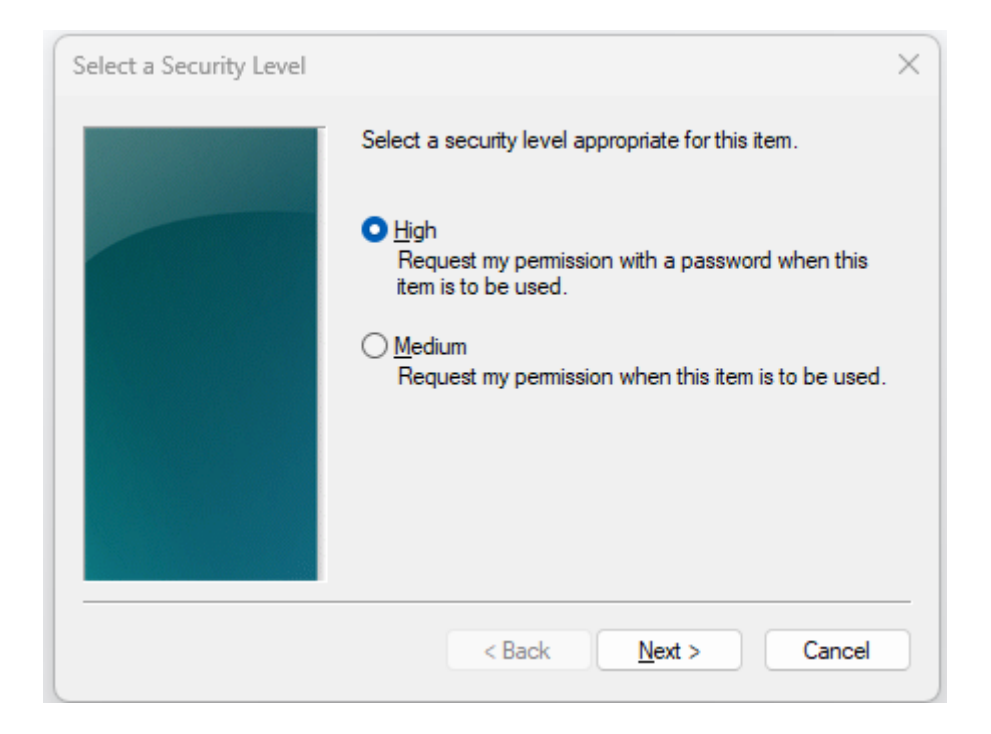

If you choose **High** security, you will be prompted to enter your password. (You will need to enter this password every time you use your issued certificate).

| Create a Password |                      | ×                     |
|-------------------|----------------------|-----------------------|
|                   | Create a password to | protect this item.    |
|                   | Create a new passwo  | ord for this item.    |
|                   | Password for:        | CryptoAPI Private Key |
|                   | Password:            | ••••                  |
|                   | Confirm:             | ••••                  |
|                   |                      |                       |
|                   | < Back               | Finish Cancel         |

When you click **Finish**, the security level changes. Now click OK.

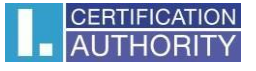

In the next dialog box, click **Allow to grant** permissions. If you have selected **a high** security level, you must also enter a password.

| <b>•</b> w | Vindows Security                                      | ×     |
|------------|-------------------------------------------------------|-------|
| Crede      | ential Required                                       |       |
| To allow   | v the app to access your private key, enter the passv | vord: |
| Key des    | cription : CryptoAPI Private Key                      |       |
|            | Password<br>Enter Password<br>Enter Password          |       |
|            | Allow Don't allow                                     |       |

# 3.5.3. MacOS File-Based Keychain

If we are making a request to MacOS for a certificate that is stored on the computer, the selected storage type will be MacOS File-Based Keychain. When generating a key for the keychain, you will be required to enter the keychain password. If you do not want a password to be required every time a certificate is used, you can choose to allow always.

|   | Creating a                                                                                  | request for a subsequent certificate                                       |
|---|---------------------------------------------------------------------------------------------|----------------------------------------------------------------------------|
|   | 1. System Test >>>> 2. Certificate select                                                   | ion >>>> 3. Verification >>>> 4. Creating the request >>>> 5. Finalization |
|   | Creating the request - Now, for the                                                         | subsequent certificate request, the following is created                   |
|   | ICAPKIServiceHost wants to sign using key<br>"Objekt 05/02/2025 10:33:27" in your keychain. | The private key for the certificate                                        |
|   | Password:                                                                                   | O The request for the certificate                                          |
| ? | Always Allow Deny Allow                                                                     |                                                                            |

# 3.6. Signing and sending a follow-up certificate request

After clicking on the **Send request for processing button**, a dialog will appear containing your request for a subsequent certificate. This request must be signed with the certificate for which you are requesting a subsequent certificate.

| Creating the request                       |                                                                           |                                                                |                                                        |                    |
|--------------------------------------------|---------------------------------------------------------------------------|----------------------------------------------------------------|--------------------------------------------------------|--------------------|
| Request for renewed o<br>button your reque | certificate has been successfully<br>est for a certificate will be signed | generated. By clicking on "<br>d with a currently valid certif | Send the request to be pr<br>icate and sent for proces | rocessed"<br>sing. |
|                                            | The price of issuing rer                                                  | newal certificate is 545.00 (                                  | СZК                                                    |                    |
|                                            | Select the method of                                                      | payment of the stated amou                                     | int                                                    |                    |
|                                            | ayment card                                                               | ● By k                                                         | oank transfer 🔞                                        |                    |
| maskeroprid                                | VISA 🕕                                                                    |                                                                | $\widehat{\mathbf{m}}$                                 |                    |

The application must be signed by clicking on the **"OK" button**.

If the application is generated on a smart card, it is necessary to sign by entering **the PIN code** for the smart card. In case you are applying for a subsequent TWINS certificate, it is necessary to sign both the application for a subsequent qualified certificate and the application for a commercial certificate.

| Signing data | with your private signature key                         | ×  |
|--------------|---------------------------------------------------------|----|
|              | An application is requesting access to a Protected item | 1. |
|              | <u>P</u> assword for:<br>CryptoAPI Private Key          |    |
|              | OK Cancel <u>D</u> etails                               |    |

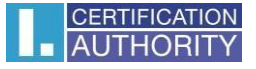

# After successfully submitting your application, you will see the following page:

| Finalizatio | n                                                                                                    |
|-------------|----------------------------------------------------------------------------------------------------|
|             | ⊘ Your request for the renewal certificate has been successfully accepted and will be processed after payment.            |
|             | Time of receipt: 10.10.2024 17:19:11                                                                                      |
|             | ID of the request for the qualified certificate: 7607910005534                                                            |
|             | You can track the status of your request with ID 7607910005534.                                                           |
|             | ID of the request for the commercial certificate: 7607900007753                                                           |
|             | You can track the status of your request with ID 7607900007753.                                                           |
|             | We Advised to that you make a backup of the private key.                                                                  |
|             | Follow the instructions here: https://www.ica.cz/Private-key-backup                                                       |
| Please be   | aware that administration your private key is always fully responsible applicant for a certificate. Possible loss of priv |
| key can no  | t be considered a fault the services provided by I.CA and there is no reason to issue a new certificate free of charge    |
|             | The advance invoice has been sent to your email address.                                                                  |
| After paym  | ent, the renewal certificate will be issued, which you will receive at the email address specified in the request. The    |
|             | document will be sent to you at the same time.                                                                            |
|             | Exit guide                                                                                                    |

# 4. Troubleshooting

In case of an error during the application generation process, you will be informed by an error message.

Some errors may be of a more serious technical nature. They may be related to the condition of your computer's hardware or software. In this case, we recommend contacting <u>technical support</u> <u>I.CA</u>.